# LET'S PARTNER FOR INNOVATION.

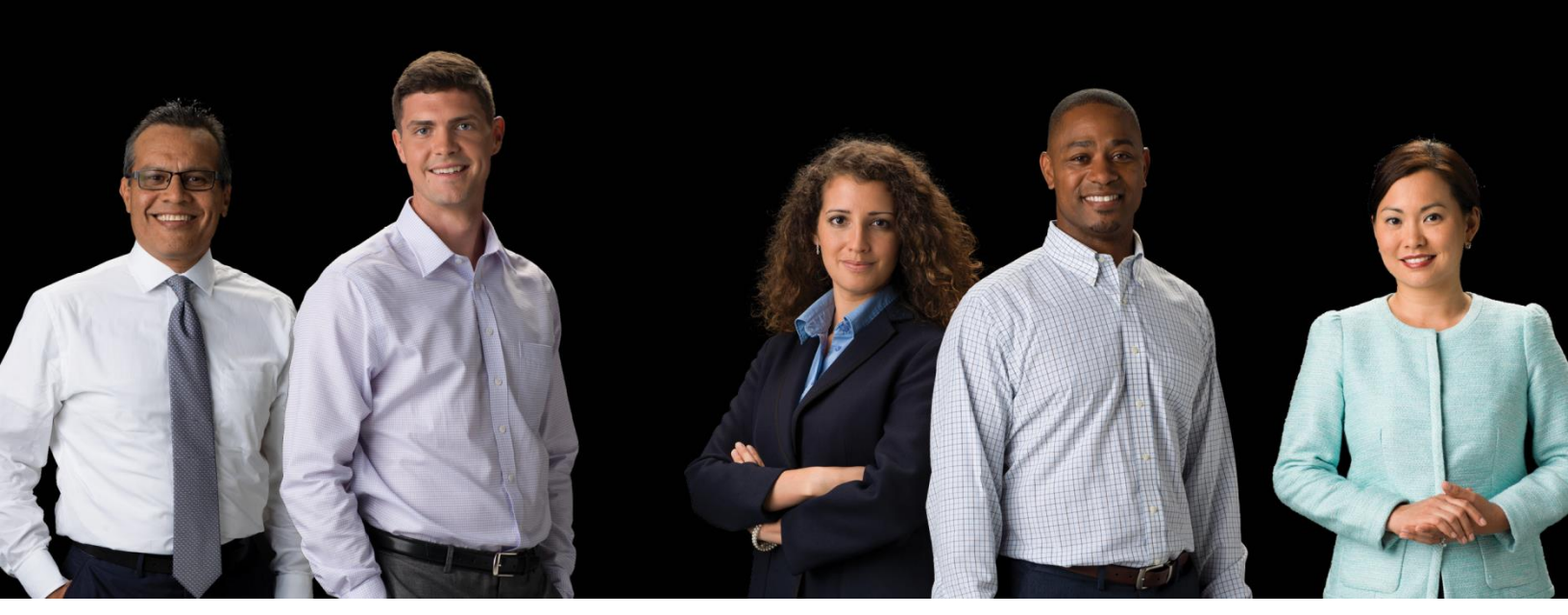

P400+ External User Manual

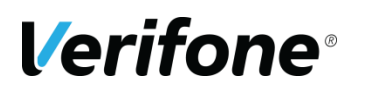

Verifone (U.K), Ltd. 3 Roundwood Avenue, Stockley Park, Uxbridge, UB11 1AF

#### **IMPORTANT NOTICE**

Verifone, the Verifone logo, VeriCentre, SoftPay, Omni, NURIT, VeriShield Protect, V<sup>x</sup> Solutions, VX Evolution, SC, and MX Solutions are trademarks of Verifone Systems, Inc. in the United States or other countries.

All other brand names and trademarks appearing in this publication are the property of their respective owners.

#### **NO WARRANTY**

Although Verifone has attempted to ensure the accuracy of the contents of this manual, this manual may contain errors or omissions. This manual is supplied "as-is," without warranty of any kind, either expressed or implied, including the implied warranties of merchantability and fitness for a particular purpose.

#### LIMITED LIABILITY

In no event shall Verifone be liable for any indirect, special, incidental, or consequential damages including damages for loss of business, profits, or the like, even if Verifone or its representatives have been advised of the possibility of such damages.

Verifone (U.K.) Ltd. 3 Roundwood Avenue Stockley Park Uxbridge UB11 1AF UK

www.verifone.com

#### Copyright © 2018 Verifone Systems, Inc. All rights reserved

No part of this publication may be copied, distributed, stored in a retrieval system, translated into any human or computer language, transmitted in any form or by any means without the prior written consent of Verifone Systems, Inc. or Verifone UK Ltd.

# **REVISION HISTORY**

| Version | Author | Date     | Changes                                |  |
|---------|--------|----------|----------------------------------------|--|
| 0.1     | MKB    | 10/05/18 | First draft                            |  |
| 1.0     | МКВ    | 29/05/18 | First Version.                         |  |
| 2.0     | UU     | 11/08/20 | Second Version.                        |  |
|         |        |          | Addition of RNDIS Setup.               |  |
| 2.1     | МКВ    | 10/03/21 | Updated the RNDIS setup.               |  |
| 2.2     | МКВ    | 11/03/21 | Removed redundant section.             |  |
| 2.3     | MKB    | 22/03/21 | Removed Ped Swap considerations.       |  |
|         |        |          | Updated USB Driver version.            |  |
|         |        |          | Removed all references to the P400 and |  |
|         |        |          | replaced with P400+                    |  |

# CONTENTS

| REVIS  | SION HISTORY                                                 | 3          |
|--------|--------------------------------------------------------------|------------|
| CONT   | ENTS                                                         | 4          |
| 1 INTI | RODUCTION                                                    | 5          |
| 2 GET  | TO KNOW THE P400+ DEVICE                                     | 6          |
| 2.1    | TERMINAL FRONT                                               | 6          |
| 2.2    | TERMINAL REAR                                                | 7          |
| 2.3    | UNDERSTANDING THE KEYPAD                                     | 8          |
| 2.4    | ENVIRONMENTAL FACTORS                                        | 9          |
| 2.5    | POWER                                                        | 9          |
| 2.6    | HOW TO INSERT A CARD                                         | 10         |
| 2.8    | HOW TO SWIPE A CARD                                          | 10         |
| 2.9    | HOW TO PROCESS A CONTACTLESS CARD                            | 10         |
| 3 HO\  | N TO CONNECT YOUR DEVICE                                     | 11         |
| 3.1    | WI-FI                                                        | 11         |
| 3.1    | .1 Visible Wi-Fi Networks                                    | 11         |
| 3.1    | .2 Hidden Wi-Fi Networks                                     | 25         |
| 3.2    | ETHERNET                                                     | 40         |
| 3.3 C  | ONFIGURING THE TERMINAL FOR RNDIS PROTOCOL                   | 49         |
| 3.3    | .1 Configuring the payment device to support RNDIS           | 49         |
| 3.3    | .2 Configuring the ECR (MS Windows)                          | 52         |
| 3.3    | .3 Checking Operation                                        | 56         |
| 3.3    | .4 Establishing Communications between the ECR and the P400+ | 57         |
| 4 TRA  | NSACTION PROCESSING                                          | <b> 58</b> |
| 4.1    | SALE                                                         | 58         |
| 4.2    | REFUND                                                       | 65         |
| 4.3    | CUSTOMER NOT PRESENT – SALE (MAIL ORDER)                     | 68         |
| 5 FRE  | QUENTLY ASKED QUESTIONS                                      | 73         |
| 6 COI  | NTACT DETAILS                                                | 74         |

# **1 INTRODUCTION**

This guide is the primary source of the information for setting up, installing and the screen messages that will be seen during transaction processing with the Verifone P400+ payment device, when used in conjunction with the PAYWare Ocius Gateway. This guide is intended to be used with versions 2.10.x.x and above, using this manual with other versions of the software will result in discrepancies.

# 2 GET TO KNOW THE P400+ DEVICE

# **2.1 TERMINAL FRONT**

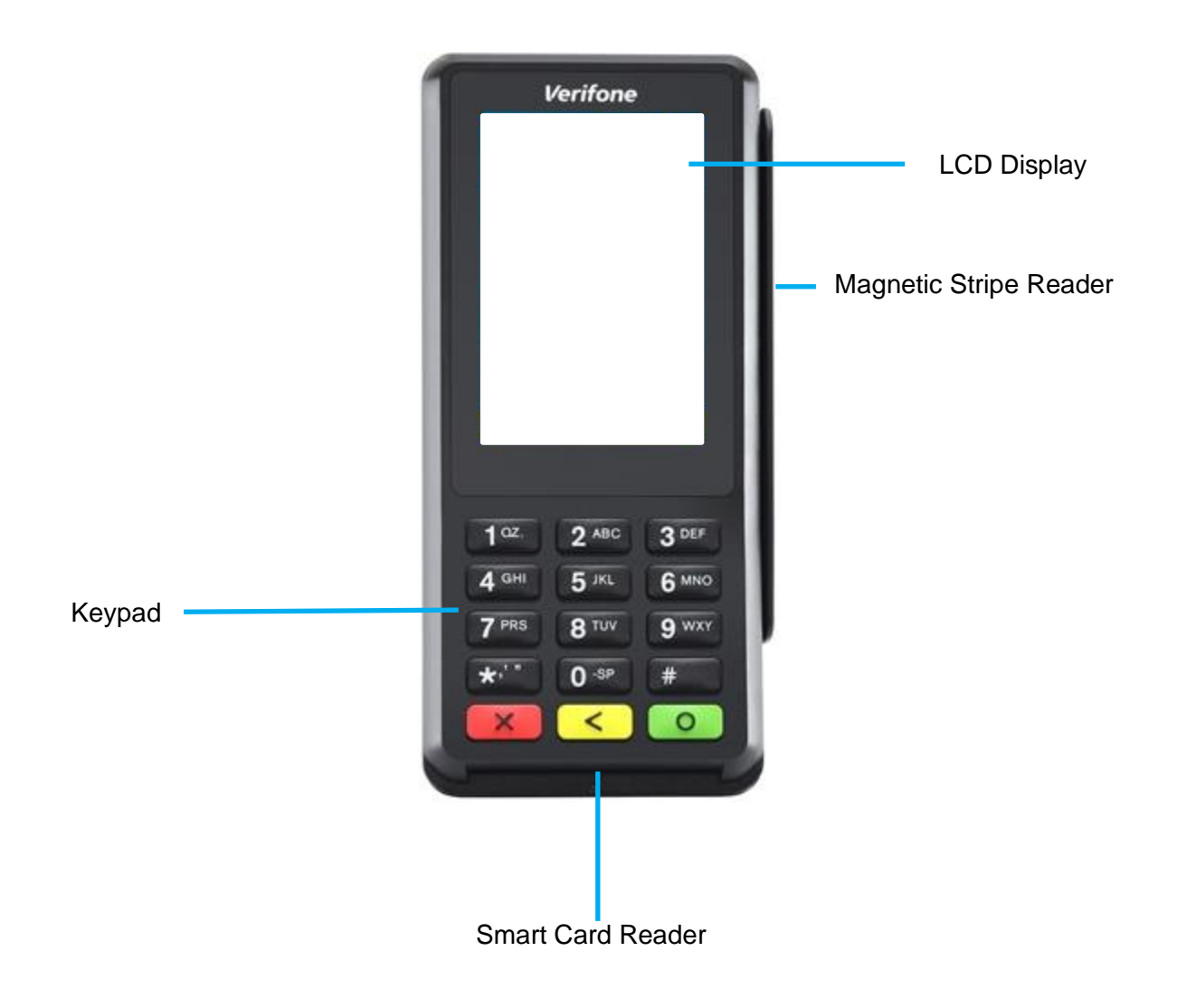

# 2.2 TERMINAL REAR

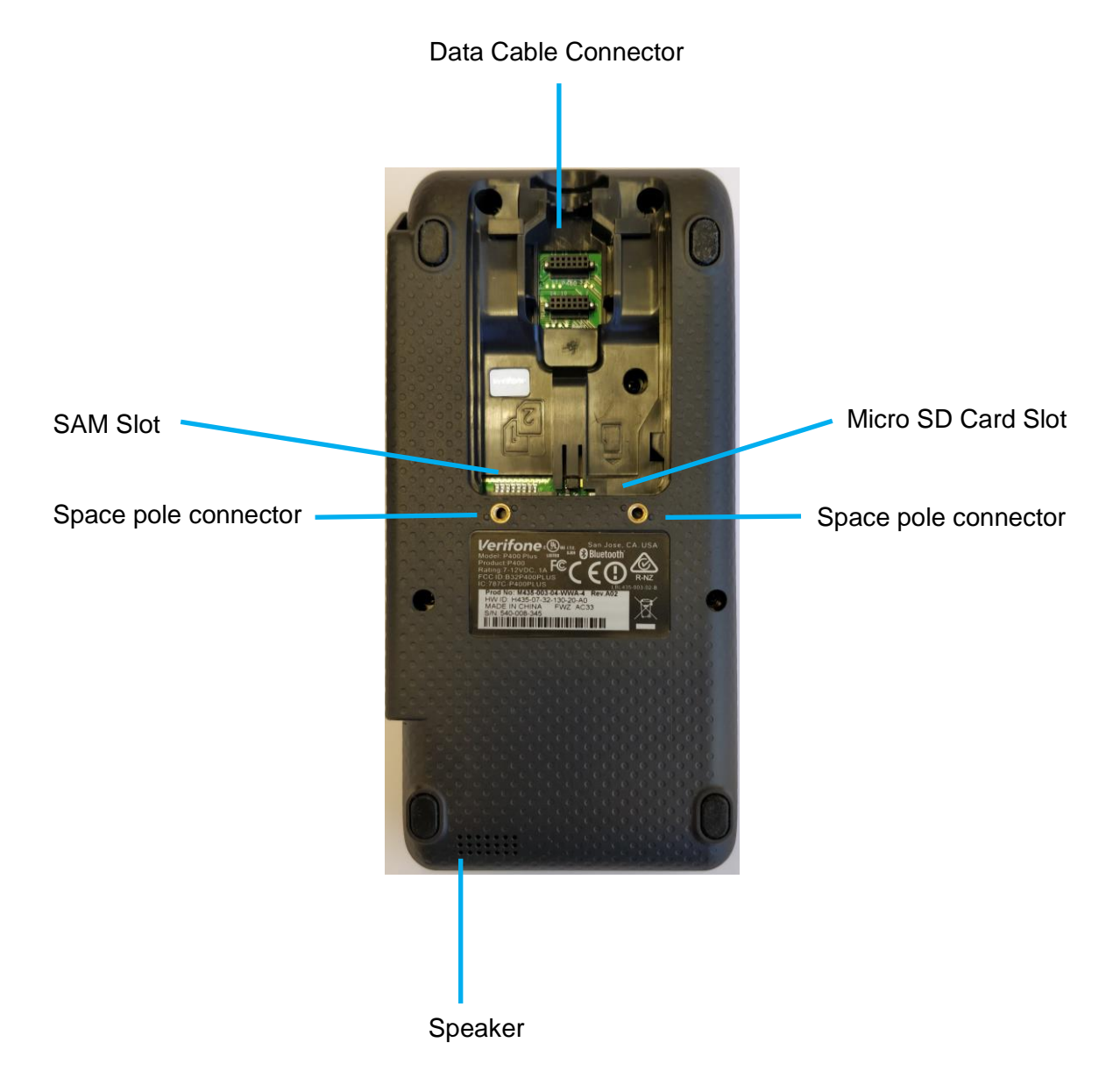

### 2.3 UNDERSTANDING THE KEYPAD

This section will explain which buttons will allow the operator to key in particular characters.

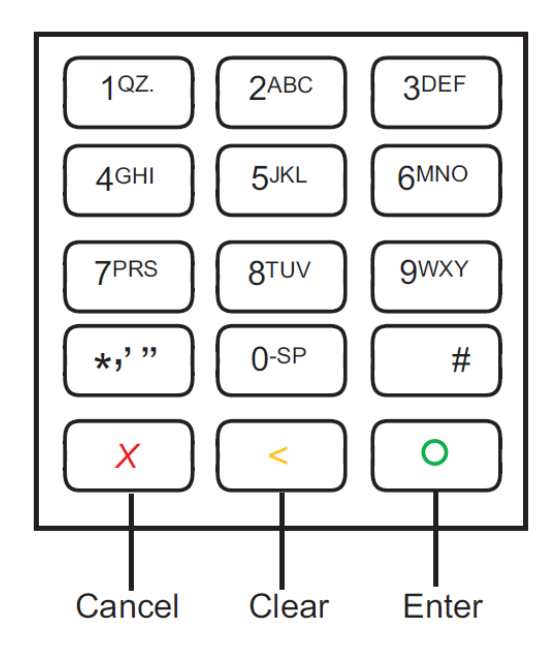

| Key | Characters                                         |
|-----|----------------------------------------------------|
| 1   | 1 Q Z . q z                                        |
| 2   | 2 A B C a b c                                      |
| 3   | 3 D E F d e f                                      |
| 4   | 4 G H I g h i                                      |
| 5   | 5 J K L j k I                                      |
| 6   | 6 M N O m n o                                      |
| 7   | 7 P R S p r s                                      |
| 8   | 8 T U V t u v                                      |
| 9   | 9 W X Y w x y                                      |
| *   | Scroll up on the menus                             |
| 0   | 0 * #+ Space , ' " ! : ; @ =<br>& / \ % \$ ( ) ^ _ |
| #   | Scroll down on the menus                           |

# **Verifone**®

## 2.4 ENVIRONMENTAL FACTORS

- Operating Temperature: 0°C to 50°C (32°F to 122°F).
- Storage Temperature -20°C to 60°C (-4°F to 140°F).
- Relative Humidity: 5% to 90%; RH non-condensing.
- Do not use the terminal where there is high heat, dust, humidity, moisture, or caustic chemicals or oils.
- Keep the terminal away from direct sunlight and anything that radiates heat, such as a stove or motor.
- Do not use the P400+ outdoors.

Using the terminal outside of these boundaries could cause the terminal to malfunction during operation.

## 2.5 POWER

- Full Capabilities: 7-12V DC, 1A
- Reduced capabilities (USB Powered): 5V DC, 500mA

The reduce capabilities are:

- LCD backlight intensity is reduced to 30% (not suitable for high-glare outdoor use)
- The keypad backlight is disabled
- BT/WiFi functions are unavailable
- Ethernet functionality is unavailable
- Audio maximum volume will be reduced
- In CTLS payment mode\* the SoC operating frequency will be reduced to 300MHz until the PIN pad exits CTLS mode

Using the terminal without the correct power supplies could cause the terminal malfunction during operation.

# 2.6 HOW TO INSERT A CARD

- 1 Position the card with the contacts facing in the same direction as the keypad.
- 2 Insert the card into the smart card reader in until it seats firmly

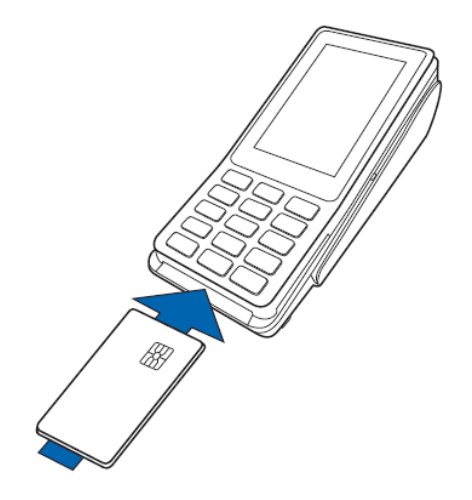

# 2.8 HOW TO SWIPE A CARD

- 1 Position the card with the magnetic stripe facing the keypad.
- 2 Swipe the card through the reader, in either direction.

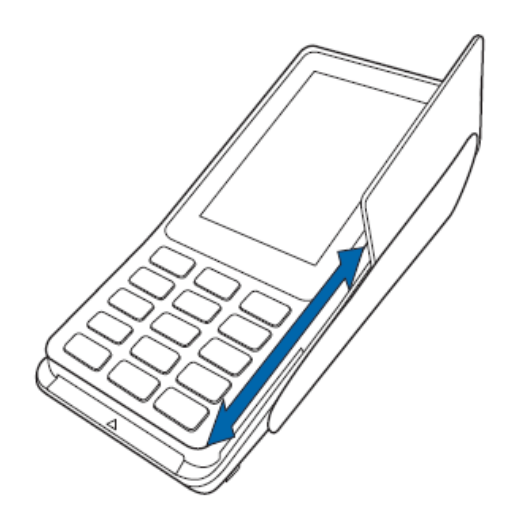

# 2.9 HOW TO PROCESS A CONTACTLESS CARD

- 1 Present the card at the top of the screen as shown in the picture.
- 2 Keep the card within 4cm of the device until the device beeps.

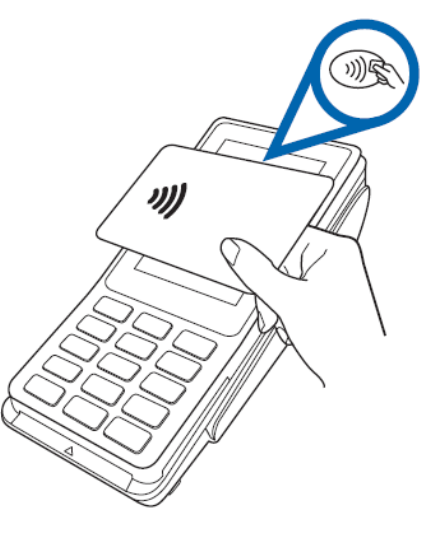

# **3 HOW TO CONNECT YOUR DEVICE**

Please note that most option numbers do not have numbers assigned, however, the menu options will respond to the numbers in the guide. To navigate up and down the menus, scroll using the touchscreen.

### 3.1 WI-FI

This section will cover setting up the Wi-Fi connection when both the network is visible and hidden.

#### 3.1.1 Visible Wi-Fi Networks

| Step | Instruction                                                                            | Screen Information                                                                                                    |
|------|----------------------------------------------------------------------------------------|----------------------------------------------------------------------------------------------------|
| 1    | Turn on the device, by plugging the device in.                                         |                                                                                                    |
| 2    | At the Waiting for Merchant Login, press either the * key or the blue Verifone banner. | Waiting For Merchant<br>Login                                                                                                    |
| 3    | Select option 3, Supervisor.                                                           | <ul> <li>▶ 10:36</li> <li>Main Menu(1/1)</li> <li>1 Log In User</li> <li>2 Users management</li> <li>3 Supervisor</li> <li>4 Configuration</li> <li>5 Services</li> </ul> |

| Step | Instruction                                                                                                    | Screen Information                                                                                                    |
|------|----------------------------------------------------------------------------------------------------|----------------------------------------------------------------------------------------------------|
| 4    | Enter the Supervisor Pin, Default 12345                                                                                             | • 10:39<br>Password Required<br>Enter Password<br>Please enter password                                                                                                    |
| 5    | Select option 2, Communication                                                                                                    | <ul> <li>Supervisor Menu(1/1)</li> <li>Version Information</li> <li>Communication</li> <li>Training</li> <li>Desktop</li> <li>Force Heartbeat</li> </ul>                                   |
| 6    | Select option 3, Configuration<br>The option will be off the main screen and will require<br>the */# buttons to be used or press 3. | <ul> <li>Communication Panel</li> <li>LAN Up</li> <li>WiFi Down</li> <li>BT LAN Down</li> <li>BT LAN Down</li> <li>BT PPP Dial-Up Down</li> <li>Serial PPP Down</li> <li>Status</li> </ul> |

| Step | Instruction                                                  | Screen Information     |
|------|--------------------------------------------------------------|------------------------|
| 7    | Select option 1, Network Interface                           | ↔ 10:42 Configuration  |
|      |                                                              | Network Interface      |
|      |                                                              | Bridges                |
|      |                                                              | Diagnostic >           |
|      |                                                              | Stop Network Interface |
|      |                                                              | ♦ 10:43                |
| 8    | Select option 2, WiFi                                        | Network Interface      |
|      |                                                              | LAN                    |
|      |                                                              | WiFi >                 |
|      |                                                              | Bluetooth              |
|      |                                                              | BT LAN                 |
|      |                                                              |                        |
| 9    | Select option 1, WiFi Scan (assuming the network is visible) | ♦ 10:43 ♦ WiFi         |
|      | If the network is hidden please refer to section 3.1.2       |                        |
|      |                                                              |                        |
|      |                                                              |                        |
|      |                                                              |                        |
|      |                                                              | New WiFi Scan          |

| Step | Instruction                                                                                                    | Screen Information                                                                                                    |
|------|----------------------------------------------------------------------------------------------------|----------------------------------------------------------------------------------------------------|
| 10   | Select your chosen network, * button scrolls up, #<br>button scrolls down, green circle button selects the<br>highlighted option. | <ul> <li>♦ 10:52</li> <li>✓ WiFi Scan</li> <li>[100%] VFI_LAN</li> <li>[100%] VFI_DEV</li> <li>[100%] VFI_GUEST</li> <li>[100%] ImpsTest</li> </ul>                                                                                |
| 11   | Press Enter to add the network.                                                                                                   | ♦     10:45       ▲     ImpsTest       Protocol     WPA 2       Key Management     Pre-Shared-Key (PSK)       Pairwise cipher     CCMP (AES)       CCMP (AES)     Signal       100% / -36 dBm     Frequency       2462 MHz     Add |
| 12   | Select option 2, Pre-Shared-Key (PSK)                                                                                             | ↔     10:46       ▲     Password Wizard       ▲utostart<br>Yes     >       Pre-Shared-Key (PSK)     >                                                                                                    |

| Step                                                                                           | Instruction                                                                                                    | Screen Information                                                                                      |  |
|------------------------------------------------------------------------------------------------|----------------------------------------------------------------------------------------------------|----------------------------------------------------------------------------------------------------|--|
| 13                                                                                             | Update the Pre-Shared-Key (network key) with the one for the chosen network.                                                                                                    | <ul> <li>↔ 10:46</li> <li>✓ Pre-Shared-Key (PSK)</li> </ul>                                             |  |
|                                                                                                | Multiple presses will result in upper and lower-case letters and numerics.                                                                                                    | Pre-Shared-Key (PSK) No value entered                                                                   |  |
|                                                                                                | Once inserted press the green circle key.                                                                                                    |                                                                                                    |  |
|                                                                                                |                                                                                                    | ок                                                                                                    |  |
| 14                                                                                             | The terminal will return to the screen in step 11,<br>however, the Pre-Shared-Key will now show as being<br>entered.<br>Note. The number of * doesn't equal the number of<br>characters in the key.<br>Highlight, the Save button and press the green circle<br>key. | <ul> <li>Password Wizard</li> <li>Autostart<br/>Yes</li> <li>Pre-Shared-Key (PSK)<br/>******</li> </ul> |  |
|                                                                                                |                                                                                                    | Save                                                                                                    |  |
| 15                                                                                             | Once added successfully select OK                                                                                                    | ⇔ 10:48<br>Saved                                                                                        |  |
|                                                                                                |                                                                                                    |                                                                                                    |  |
|                                                                                                |                                                                                                    | Added                                                                                                   |  |
|                                                                                                |                                                                                                    | ОК                                                                                                    |  |
| The default is DHCP, if you require static IPs then follow steps 16-28 if not, skip to step 28 |                                                                                                    |                                                                                                    |  |

| Step | Instruction                                                           | Screen Information                                                       |
|------|-----------------------------------------------------------------------|--------------------------------------------------------------------------|
| 16   | Highlight No, and press the green circle key.                         | ↔ 10:50<br>Apply?                                                        |
|      |                                                                       |                                                                          |
|      |                                                                       | Apply settings on interface?                                             |
| 17   | Press the red cross button when the results of the scan are returned. | <ul> <li>↔ 10:52</li> <li>✓ WiFi Scan</li> <li>[100%] VFI_LAN</li> </ul> |
|      |                                                                       | [100%] VFI_DEV                                                           |
|      |                                                                       | [100%] VFI_GUEST<br>[100%] ImpsTest                                      |
|      |                                                                       |                                                                          |
| 18   | Select option 1, WiFi                                                 | Network Interface                                                        |
|      |                                                                       | LAN                                                                      |
|      |                                                                       | WiFi >                                                                   |
|      |                                                                       | Bluetooth                                                                |
|      |                                                                       | BT LAN                                                                   |

| Step | Instruction                                                                       | Screen Information                                                                                                    |
|------|-----------------------------------------------------------------------------------|----------------------------------------------------------------------------------------------------|
| 19   | Ensure that the chosen network is now highlighted.<br>Press the green circle key. | <ul> <li>♦ 10:54</li> <li>✓ WiFi</li> <li>ImpsTest </li> <li>New WiFi Scan</li> </ul>                                                 |
| 20   | Ensure that View / Edit is highlighted and press the green circle key.            | ♦ 10:54 ✓ ImpsTest View / Edit > Remove network                                                                                       |
| 21   | Select Option 4, IP settings                                                      | Important     10:55       View / Edit       SSID<br>ImpsTest       Autostart<br>Yes       Authentication       IP Settings       Save |

| Step | Instruction                                                                                      | Screen Information                                                                |
|------|--------------------------------------------------------------------------------------------------|-----------------------------------------------------------------------------------|
| 22   | Select Option 1, IPv4                                                                            | <ul> <li>↓ IP Settings</li> <li>↓ IPv4</li> <li>↓ IPv6</li> <li>↓ IPv6</li> </ul> |
| 23   | Select Option 2, DHCP                                                                            | ♦ 11:09 IPV4 Enable IPv4 Yes DHCP Yes                                             |
| 24   | Select option 1, No<br>Note – By selecting No, it will then enable 5 additional<br>menu options. | OHCP Yes No                                                                       |

| Step | Instruction                                                                                                    | Screen Information                                                                                                    |
|------|----------------------------------------------------------------------------------------------------|----------------------------------------------------------------------------------------------------|
| 25   | Select Option 3, IP Address                                                                                       | <ul> <li>♦ II:10</li> <li>♦ IPV4</li> <li>Enable IPv4<br/>Yes</li> <li>▶</li> <li>▶</li> <li>▶</li> <li>▶</li> <li>P Address</li> <li>▶</li> <li>Subnet Mask</li> </ul>      |
| 26   | Enter the required IP address.<br>Note, if a field is not 3 digits long then you must enter<br>the leading zeros. | <ul> <li>♦ II:12</li> <li>✓ IP Address</li> <li>№ IP Address</li> <li>No value entered</li> </ul>                                                                            |
| 27   | Repeat steps 25 and 26 for Subnet Mask, Gateway IP<br>Address and DNS 1                                           |                                                                                                    |
| 28   | Press the red cross button.                                                                                       | <ul> <li>♦</li> <li>♦</li> <li>IPv4</li> <li>Enable IPv4<br/>Yes</li> <li>PHCP<br/>No</li> <li>IP Address<br/>192.168.7.69</li> <li>Subnet Mask<br/>255.255.255.0</li> </ul> |

| Step | Instruction                                                      | Screen Information                                                                                                    |
|------|------------------------------------------------------------------|----------------------------------------------------------------------------------------------------|
| 29   | Press the red cross button.                                      | <ul> <li>IP Settings</li> <li>IPv4</li> <li>IPv6</li> </ul>                                                                                            |
| 30   | Highlight Save and press the green circle button                 | •     11:29        View / Edit       SSID<br>ImpsTest     >       Autostart<br>Yes     >       Authentication     >       IP Settings     >       Save |
| 31   | When "Network Saved" is displayed press the green circle button. | ♦ 11:29 Saved Network saved           OK                                                                                                    |

| Step | Instruction                                   | Screen Information           |
|------|-----------------------------------------------|------------------------------|
| 32   | Select Yes to "Apply settings on interface?"  | ↔ 11:30<br>Apply?            |
|      |                                               |                              |
|      |                                               | Apply settings on interface? |
|      |                                               | No Yes                       |
| 33   | Select Yes to "Settings applied to interface" | ♥↔ 11:31<br>Accepted         |
|      |                                               |                              |
|      |                                               | Interface started            |
|      |                                               | ок                           |
| 34   | Press the red cross button.                   | ♦↔ 11:32 ✓ WiFi              |
|      |                                               | ImpsTest                     |
|      |                                               |                              |
|      |                                               |                              |
|      |                                               | New WiFi Scan                |

| Step | Instruction                 | Screen Information                                           |
|------|-----------------------------|--------------------------------------------------------------|
| 35   | Press the red cross button. |                                                              |
|      |                             | LAN >                                                        |
|      |                             | WiFi >                                                       |
|      |                             | Bluetooth                                                    |
|      |                             | BT LAN                                                       |
|      |                             | ● 11:34                                                      |
| 36   | Press the red cross button. | Configuration                                                |
|      |                             | Network Interface                                            |
|      |                             | Bridges >                                                    |
|      |                             | Diagnostic >                                                 |
|      |                             | Stop Network Interface                                       |
|      |                             | ×↔ 11:35                                                     |
| 37   | Select Option 1, Status     | Communication Panel                                          |
|      |                             | LAN Up♥ WiFi Up                                              |
|      |                             | <ul> <li>BT LAN Down</li> <li>BT PPP Dial-Up Down</li> </ul> |
|      |                             | 🕂 Serial PPP Down                                            |
|      |                             | Status >                                                     |
|      |                             | Diagnostic >                                                 |
|      |                             |                                                              |

| Step | Instruction                                                     | Screen Information                                                                                                    |
|------|-----------------------------------------------------------------|----------------------------------------------------------------------------------------------------|
| 38   | Select option 1, IP Addresses                                   | <ul> <li> <ul> <li></li></ul></li></ul>                                                                                                    |
|      |                                                                 | IP Addresses                                                                                                    |
|      |                                                                 | Connections >                                                                                                    |
|      |                                                                 | Library Version                                                                                                    |
|      |                                                                 | CA Certificates                                                                                                    |
|      |                                                                 |                                                                                                    |
| 39   | Select option 2, WiFi                                           |                                                                                                    |
|      |                                                                 | LAN >                                                                                                    |
|      |                                                                 | WiFi >                                                                                                    |
|      |                                                                 | BT LAN                                                                                                    |
|      |                                                                 | BT PPP Dial-Up                                                                                                    |
|      |                                                                 |                                                                                                    |
| 40   | Check that the status is Up.                                    | <ul> <li>♦ ↔ 11:37</li> <li>✓ WiFi</li> </ul>                                                                                                    |
|      | Note – If the status is not Up, repeat the network setup steps. | WiFi           Status           Up           SSID           ImpsTest           [IPv4] IP Address           192.168.7.69           [IPv4] Netmask           255.255.50           [IPv4] Broadcast           192.168.7.255           [IPv4] DNS 1           192.168.7.1           [IPv4] DNS 2 |

| Step | Instruction                                                        | Screen Information                                  |
|------|--------------------------------------------------------------------|-----------------------------------------------------|
| 41   | Press the red cross button until you are back at the Login screen. | ♥ 1033<br>Verifone<br>Waiting For Merchant<br>Login |

#### 3.1.2 Hidden Wi-Fi Networks

This section will cover setting up the terminal on a hidden Wi-Fi network using WPA2-PSK as the network configuration. This will not cover the other options that are supported by the terminal.

| Step | Instruction                                                                        | Screen Information                                                                                                    |
|------|------------------------------------------------------------------------------------|----------------------------------------------------------------------------------------------------|
| 1    | Turn on the device, by pressing the green circle button or plugging the device in. |                                                                                                    |
| 2    | At the Ready Screen, press the * Key.                                              | ♥ 10:35                                                                                                    |
| 3    | Select option 3, Supervisor. Default PIN is 12345.                                 | <ul> <li>◆ 10:36</li> <li>Main Menu(1/1)</li> <li>1 Log In User</li> <li>2 Users management</li> <li>3 Supervisor</li> <li>4 Configuration</li> <li>5 Services</li> </ul> |

| Step | Instruction                                                                                                    | Screen Information                                                                                                    |
|------|----------------------------------------------------------------------------------------------------|----------------------------------------------------------------------------------------------------|
| 4    | Enter the Supervisor Pin, Default 12345                                                                                              | • 10:39<br>Password Required<br>Enter Password<br>Please enter password                                                                                                    |
| 5    | Select option 2, Communication.                                                                                                    | Image: Supervisor Menu(1/1)       1     Version Information       2     Communication       3     Training       4     Desktop       5     Force Heartbeat                                                      |
| 6    | Select option 3, Configuration.<br>The option will be off the main screen and will require<br>the */# buttons to be used or press 3. | ♦     10:41       ♦     Communication Panel       •     LAN     Up       ●     WiFi     Down       *     BT LAN     Down       *     BT PPP Dial-Up     Down       •     Serial PPP     Down       Status     > |

| Step | Instruction                                      | Screen Information     |
|------|--------------------------------------------------|------------------------|
| 7    | Select option 1, Network Interface.              | ↔ 10:42 Configuration  |
|      |                                                  | Network Interface      |
|      |                                                  | Bridges >              |
|      |                                                  | Diagnostic >           |
|      |                                                  | Stop Network Interface |
|      |                                                  | ↔ <u>10:43</u>         |
| 8    | Select option 1, WiFi.                           | Network Interface      |
|      |                                                  | LAN >                  |
|      |                                                  | WiFi >                 |
|      |                                                  | Bluetooth              |
|      |                                                  | BT LAN                 |
| 9    | Highlight New and press the green circle button. | ↔ 10:43                |
|      |                                                  | < WiFi                 |
|      |                                                  |                        |
|      |                                                  |                        |
|      |                                                  |                        |
|      |                                                  | New WiFi Scan          |

| Step | Instruction                                                                                                    | Screen Information                                                                                                    |
|------|----------------------------------------------------------------------------------------------------|----------------------------------------------------------------------------------------------------|
| 10   | Select Option 1, SSID                                                                                                    | <ul> <li>♦ 10:37</li> <li>View / Edit</li> <li>SSID</li> <li>Autostart<br/>Yes</li> <li>Authentication</li> <li>IP Settings</li> <li>Save</li> </ul> |
| 11   | Enter the SSID. The possible characters can be<br>found in section 2.3<br>Highlight Save and press the green circle button once<br>complete. | <ul> <li>ssiD</li> <li>м ssiD</li> <li>№ ssiD</li> <li>No value entered</li> </ul>                                                                   |
| 12   | Select Option 2, Autostart.                                                                                                    | Image: wide wide wide wide wide wide wide wide                                                                                                    |

| Step | Instruction                                                                          | Screen Information                                                                                                    |
|------|--------------------------------------------------------------------------------------|----------------------------------------------------------------------------------------------------|
| 13   | Select the required authentication for the chosen Wi-Fi<br>network.<br>Default - Yes | Autostart       Yes       No                                                                                                    |
| 14   | Select Option 3, Authentication                                                      | <ul> <li>IO:42</li> <li>View / Edit</li> <li>SSID<br/>Verifone</li> <li>Autostart<br/>Yes</li> <li>Authentication</li> <li>IP Settings</li> <li>Save</li> </ul>        |
| 15   | Select Option 1, Authentication                                                      | <ul> <li>♦ 10:44</li> <li>Authentication</li> <li>Authentication</li> <li>Pairwise cipher<br/>CCMP (AES) / TKIP</li> <li>Group cipher<br/>CCMP (AES) / TKIP</li> </ul> |

| Step | Instruction                                                      | Screen Information                                                                                                    |
|------|------------------------------------------------------------------|----------------------------------------------------------------------------------------------------|
| 16   | Select Option 3, Authentication.                                 | ♦ 10:46 Authentication                                                                                                    |
|      | Select the required authentication for the chosen Wi-Fi network. | WPA - PSK                                                                                                    |
|      |                                                                  | WPA - EAP                                                                                                    |
|      |                                                                  | WPA2 - PSK                                                                                                    |
|      |                                                                  | WPA2 - EAP                                                                                                    |
|      |                                                                  |                                                                                                    |
| 17   | Select Option 2, Pairwise cipher                                 | ↔ 10:47 Authentication                                                                                                    |
|      |                                                                  | Authentication<br>WPA2 - PSK                                                                                                    |
|      |                                                                  | Pairwise cipher<br>CCMP (AES) / TKIP                                                                                                    |
|      |                                                                  | Group cipher<br>CCMP (AES) / TKIP                                                                                                    |
|      |                                                                  | Pre-Shared-Key (PSK)                                                                                                    |
|      |                                                                  |                                                                                                    |
| 18   | Select the chosen cipher for the chosen Wi-Fi<br>Network.        | ↔ 10:48 Control Control Con |
|      |                                                                  | CCMP (AES)                                                                                                    |
|      |                                                                  | ТКІР                                                                                                    |
|      |                                                                  | CCMP (AES) / TKIP                                                                                                    |
|      |                                                                  |                                                                                                    |
|      |                                                                  |                                                                                                    |

| Step | Instruction                                                                                | Screen Information                                                                                                    |
|------|--------------------------------------------------------------------------------------------|----------------------------------------------------------------------------------------------------|
| 19   | Select Option 3, Group cipher                                                              | <ul> <li>♦ 10:48</li> <li>Authentication</li> <li>Authentication<br/>WPA2 - PSK</li> <li>Pairwise cipher<br/>CCMP (AES)</li> <li>Group cipher<br/>CCMP (AES) / TKIP</li> <li>Pre-Shared-Key (PSK)</li> </ul>                                                                                                    |
| 20   | Select Option 5, Group Cipher<br>Select the chosen cipher for the chosen Wi-Fi<br>Network. | ♦ 10:51 CCMP (AES) TKIP CCMP (AES) / TKIP                                                                                                    |
| 21   | Select Option 3, Pre-Shared-Key (PSK)                                                      | Image: Wight of the second state of the second state of the second st |

| Step | Instruction                                                                | Screen Information             |
|------|----------------------------------------------------------------------------|--------------------------------|
| 22   | Enter the SSID. The possible characters can be found in section 2.3        | ↔ 10:54 ✓ Pre-Shared-Key (PSK) |
|      |                                                                            | 🍂 Pre-Shared-Key (PSK)         |
|      | Multiple presses will result in upper and lower-case letters and numerics. | No value entered               |
|      | Once inserted select Save and press the green circle button.               |                                |
|      |                                                                            | ОК                             |
| 23   | Press Cancel.                                                              | ↔ 10:54 Authentication         |
|      |                                                                            | Authentication<br>WPA2 - PSK   |
|      |                                                                            | Pairwise cipher<br>CCMP (AES)  |
|      |                                                                            | Group cipher<br>CCMP (AES)     |
|      |                                                                            | Pre-Shared-Key (PSK)           |
|      |                                                                            |                                |
| 24   | Select Option 4, IP settings                                               | ♦ 10:55 View / Edit            |
|      |                                                                            | SSID >                         |
|      |                                                                            | Autostart<br>Yes               |
|      |                                                                            | Authentication >               |
|      |                                                                            | IP Settings                    |
|      |                                                                            | Save                           |

| Step | Instruction                                                            | Screen Information    |
|------|------------------------------------------------------------------------|-----------------------|
| 25   | Select Option 1, IPv4                                                  | ↔ 11:08 K IP Settings |
|      |                                                                        | IPv4                  |
|      |                                                                        | IPv6                  |
|      |                                                                        |                       |
|      |                                                                        |                       |
|      |                                                                        |                       |
| 26   | Select Option 2, DHCP                                                  | ↔ 11:09 ✓ IPv4        |
|      |                                                                        | Enable IPv4           |
|      |                                                                        | DHCP<br>Yes           |
|      |                                                                        |                       |
|      |                                                                        |                       |
|      |                                                                        |                       |
| 27   | Select option 1, No                                                    | < DHCP                |
|      | Note – By selecting No, it will then enable 5 additional menu options. | Yes                   |
|      |                                                                        | No                    |
|      |                                                                        |                       |
|      |                                                                        |                       |
|      |                                                                        |                       |

| Step | Instruction                                                                                                    | Screen Information                                                                                                    |
|------|----------------------------------------------------------------------------------------------------|----------------------------------------------------------------------------------------------------|
| 28   | Select Option 3, IP Address                                                                                       | <ul> <li>♦ 11:10</li> <li>&lt; IPv4</li> <li>Enable IPv4<br/>Yes</li> <li>&gt;</li> <li>DHCP<br/>No</li> <li>&gt;</li> <li>IP Address</li> <li>&gt;</li> <li>Subnet Mask</li> <li>&gt;</li> </ul> |
| 29   | Enter the required IP address.<br>Note, if a field is not 3 digits long then you must enter<br>the leading zeros. | ◆ II:12   ▲ IP Address   ▲ IP Address   No value entered                                                                                                    |
| 30   | Repeat steps 25 and 26 for Subnet Mask, Gateway IP<br>Address and DNS 1                                           |                                                                                                    |
| 31   | Press the red cross button.                                                                                       | <ul> <li>♦</li> <li>♦</li> <li>IPv4</li> <li>Enable IPv4</li> <li>Yes</li> <li>DHCP</li> <li>No</li> <li>IP Address</li> <li>192.168.7.69</li> <li>Subnet Mask</li> <li>255.255.255.0</li> </ul>  |

| Step | Instruction                                                      | Screen Information                                                                            |
|------|------------------------------------------------------------------|-----------------------------------------------------------------------------------------------|
| 32   | Press the red cross button.                                      | IP Settings     IPv4   IPv6                                                                   |
| 33   | Highlight Save and press the green circle button                 | Il:29   View / Edit   SSID   ImpsTest   Autostart   Yes   Authentication   IP Settings   Save |
| 34   | When "Network Saved" is displayed press the green circle button. | Saved                                                                                         |

| Step | Instruction                                   | Screen Information           |
|------|-----------------------------------------------|------------------------------|
| 35   | Select Yes to "Apply settings on interface?"  | ↔ 11:30<br>Apply?            |
|      |                                               |                              |
|      |                                               | Apply settings on interface? |
|      |                                               | No Yes                       |
| 36   | Select Yes to "Settings applied to interface" | ●                            |
|      |                                               |                              |
|      |                                               | Interface started            |
|      |                                               | ОК                           |
| 37   | Press the red cross button.                   | ● ↔ 11:32<br>< WiFi          |
|      |                                               | ImpsTest                     |
|      |                                               |                              |
|      |                                               |                              |
|      |                                               | New WiFi Scan                |
| Step | Instruction                 | Screen Information                                                                                                    |
|------|-----------------------------|----------------------------------------------------------------------------------------------------|
| 38   | Press the red cross button. |                                                                                                    |
|      |                             | WiFi >                                                                                                    |
|      |                             | Bluetooth                                                                                                    |
|      |                             | BT LAN                                                                                                    |
| 39   | Press the red cross button. | Configuration                                                                                                    |
|      |                             | Retwork Interface                                                                                                    |
|      |                             | Diagnostic                                                                                                    |
|      |                             | Stop Network Interface                                                                                                    |
| 40   | Select Option 1, Status     | ♥     11:35       ✓     Communication Panel       Image: Second Stress Second Stress Stress Stress Stres |
|      |                             | Status ><br>Diagnostic >                                                                                                    |

| Step | Instruction                                         | Screen Information                                    |
|------|-----------------------------------------------------|-------------------------------------------------------|
| 41   | Select option 1, IP Addresses                       | €↔         11:36           <         Status           |
|      |                                                     | IP Addresses                                          |
|      |                                                     | Connections >                                         |
|      |                                                     | Library Version                                       |
|      |                                                     | CA Certificates                                       |
|      |                                                     |                                                       |
| 42   | Select option 2, WiFi                               | <ul> <li>e↔</li> <li>IP Addresses</li> </ul>          |
|      |                                                     | LAN >                                                 |
|      |                                                     | WiFi >                                                |
|      |                                                     | BT LAN                                                |
|      |                                                     | BT PPP Dial-Up                                        |
|      |                                                     | <b>2</b> (1):37                                       |
| 43   | Check that the status is Up.                        | < WiFi                                                |
|      | Note – If the status is not I in repeat the network | WiFi<br>Status<br>Up                                  |
|      | setup steps.                                        | SSID<br>ImpsTest<br>[IPv4] IP Address<br>192.168.7.69 |
|      |                                                     | [IPv4] Netmask<br>255.255.255.0                       |
|      |                                                     | [IPV4] Broadcast<br>192.168.7.255<br>[IPV4] DNS 1     |
|      |                                                     | 192.168.7.1<br>[IPv4] DNS 2                           |
|      |                                                     |                                                       |

| Step | Instruction                                                        | Screen Information                                            |
|------|--------------------------------------------------------------------|---------------------------------------------------------------|
| 44   | Press the red cross button until you are back at the Login screen. | ♥ 10:35       Verifone       Waiting For Merchant       Login |

## **3.2 ETHERNET**

This section will detail the setup options for the Ethernet connection.

| Step | Instruction                                                                            | Screen Information                                                                                                    |
|------|----------------------------------------------------------------------------------------|----------------------------------------------------------------------------------------------------|
| 1    | Turn on the device, by plugging the device in.                                         |                                                                                                    |
| 2    | At the Waiting for Merchant Login, press either the * key or the blue Verifone banner. | Waiting For Merchant<br>Login                                                                                                    |
| 3    | Select option 3, Supervisor.                                                           | <ul> <li>▶ 10:36</li> <li>▶ Main Menu(1/1)</li> <li>1 Log In User</li> <li>2 Users management</li> <li>3 Supervisor</li> <li>4 Configuration</li> <li>5 Services</li> </ul>                                                                                                    |
| 4    | Enter the Supervisor Pin, Default 12345                                                | ♦ 20:39 Password Required Enter Password Please enter password Value Value V |

| Step | Instruction                                                                                                    | Screen Information                                                                                                    |
|------|----------------------------------------------------------------------------------------------------|----------------------------------------------------------------------------------------------------|
| 5    | Select option 2, Communication                                                                                                    | <ul> <li>Supervisor Menu(1/1)</li> <li>Version Information</li> <li>Communication</li> <li>Training</li> <li>Desktop</li> <li>Force Heartbeat</li> </ul>             |
| 6    | Select option 3, Configuration<br>The option will be off the main screen and will require<br>the */# buttons to be used or press 3. | <ul> <li>► LAN Up</li> <li>► LAN Up</li> <li>♥ WiFi Down</li> <li>♥ BT LAN Down</li> <li>♥ BT PPP Dial-Up Down</li> <li>♥ Serial PPP Down</li> <li>Status</li> </ul> |
| 7    | Select option 1, Network Interface                                                                                                  | <ul> <li>♦ 10:42</li> <li>♦ Configuration</li> <li>Network Interface</li> <li>Bridges</li> <li>Diagnostic</li> <li>Stop Network Interface</li> </ul>                 |

| Step | Instruction                | Screen Information                      |
|------|----------------------------|-----------------------------------------|
| 8    | Select option 1, LAN       | <ul> <li>A Network Interface</li> </ul> |
|      |                            | LAN >                                   |
|      |                            | WiFi >                                  |
|      |                            | Bluetooth                               |
|      |                            | BT LAN                                  |
|      |                            | ↔ 14:54                                 |
| 9    | Select Option 1, Autostart | < LAN                                   |
|      |                            | Autostart<br>Yes                        |
|      |                            | IPv4                                    |
|      |                            | IPv6                                    |
|      |                            |                                         |
|      |                            | Save                                    |
| 10   | Select Option 1, Yes       | < Autostart                             |
|      |                            | Yes                                     |
|      |                            | No                                      |
|      |                            |                                         |
|      |                            |                                         |
|      |                            |                                         |

| Step   | Instruction                                                   | Screen Information                                                                                                    |
|--------|---------------------------------------------------------------|----------------------------------------------------------------------------------------------------|
| 11     | Select Option 2, IPv4                                         | <ul> <li>► 14:54</li> <li>▲ LAN</li> <li>▲ LAN</li> <li>▲ LAN</li> <li>▲ IPv4</li> <li>▲ IPv6</li> <li>▲ Save</li> </ul> |
| The de | fault is DHCP, if you require static IPs then follow steps 1. | 2-18 if not, skip to step 18                                                                                             |
| 12     | Select Option 1, IPv4                                         | <ul> <li>IP Settings</li> <li>IPv4</li> <li>IPv6</li> </ul>                                                              |
| 13     | Select Option 2, DHCP                                         | ♦ 11:09 IPV4 Enable IPv4 Yes DHCP Yes                                                                                    |

| Step | Instruction                                                                                                    | Screen Information                                                                                                    |
|------|----------------------------------------------------------------------------------------------------|----------------------------------------------------------------------------------------------------|
| 14   | Select option 1, No<br>Note – By selecting No, it will then enable 5 additional<br>menu options.                  | Il:10       Image: Constraint of the second second sec |
|      |                                                                                                    | ↔ 11:10                                                                                                    |
| 15   | Select Option 3, IP Address                                                                                       | IPv4Enable IPv4<br>YesDHCP<br>NoIP AddressSubnet Mask                                                                                                    |
| 16   | Enter the required IP address.<br>Note, if a field is not 3 digits long then you must enter<br>the leading zeros. | <ul> <li>IP Address</li> <li>IP Address</li> <li>No value entered</li> </ul>                                                                                                    |
| 17   | Repeat steps 15 and 16 for Subnet Mask, Gateway IP                                                                | ОК                                                                                                    |

| Step | Instruction                                                      | Screen Information                                                                                                    |
|------|------------------------------------------------------------------|----------------------------------------------------------------------------------------------------|
| 18   | Press the red cross button.                                      | <ul> <li>♦ 11114</li> <li>♦ IPv4</li> <li>Enable IPv4<br/>Yes</li> <li>▶</li> <li>DHCP<br/>No</li> <li>▶</li> <li>IP Address<br/>192.168.7.69</li> <li>▶</li> <li>Subnet Mask<br/>255.255.255.0</li> </ul> |
| 19   | When "Network Saved" is displayed press the green circle button. | ♦ 11:29 Saved Network saved           OK                                                                                                    |
| 20   | Select Yes to "Apply settings on interface?"                     | • 11:30<br>Apply?<br>Apply settings on interface?                                                                                                    |

| Step | Instruction                                   | Screen Information                                       |
|------|-----------------------------------------------|----------------------------------------------------------|
| 21   | Select Yes to "Settings applied to interface" | e⇔ 11:31<br>Accepted                                     |
|      |                                               |                                                          |
|      |                                               |                                                          |
|      |                                               | Interface started                                        |
|      |                                               | ОК                                                       |
| 23   | Press the red cross button.                   | <ul> <li>↔ 14:53</li> <li>✓ Network Interface</li> </ul> |
|      |                                               | LAN >                                                    |
|      |                                               | WiFi >                                                   |
|      |                                               | Bluetooth                                                |
|      |                                               | BT LAN                                                   |
|      |                                               | ▼↔ 11:34                                                 |
| 24   | Press the red cross button.                   | < Configuration                                          |
|      |                                               | Network Interface                                        |
|      |                                               | Bridges                                                  |
|      |                                               | Diagnostic >                                             |
|      |                                               | Stop Network Interface                                   |

| Step | Instruction                   | Screen Information                                                                                                    |
|------|-------------------------------|----------------------------------------------------------------------------------------------------|
| 25   | Select Option 1, Status       | <ul> <li>♦ Communication Panel</li> <li>LAN Up</li> <li>WiFi Up</li> <li>BT LAN Down</li> <li>BT PPP Dial-Up Down</li> <li>&lt; Serial PPP Down</li> <li>Status</li> </ul> |
| 26   | Select option 1, IP Addresses | <ul> <li>♦ ♦ 11:36</li> <li>Status</li> <li>IP Addresses</li> <li>Connections</li> <li>Library Version</li> <li>CA Certificates</li> <li></li></ul>                        |
| 27   | Select option 1, LAN          | <ul> <li>♦ ● 11:36</li> <li>IP Addresses</li> <li>LAN &gt;</li> <li>WiFi &gt;</li> <li>BT LAN &gt;</li> <li>BT PPP Dial-Up &gt;</li> </ul>                                 |

| Step | Instruction                                                        | Screen Information                                                                                                    |
|------|--------------------------------------------------------------------|----------------------------------------------------------------------------------------------------|
| 28   | Check that the status is Up.                                       | ●↔ 17:02<br>く LAN                                                                                                    |
|      | Note – If the status is not Up, repeat the network setup steps.    | LAN<br>Status<br>Up<br>[IPv4] IP Address<br>192.168.7.104<br>[IPv4] Netmask<br>255.255.255.0<br>[IPv4] Broadcast<br>192.168.7.255<br>[IPv4] DNS 1<br>192.168.7.1<br>[IPv4] DNS 2<br>-<br>IIPv4] Gateway |
| 29   | Press the red cross button until you are back at the Login screen. | ♥ 10:35<br>Verifone<br>Waiting For Merchant<br>Login                                                                                                    |

# **3.3 CONFIGURING THE TERMINAL FOR RNDIS PROTOCOL**

This section will cover the process of setting up the terminal for RNDIS, to allow the terminal to have a separate connection to the ECR via IP over USB.

### 3.3.1 Configuring the payment device to support RNDIS

The P400+ needs to be configured to support RNDIS. Turn on the P400+, by plugging the device in to a power source. The Following screen is displayed:

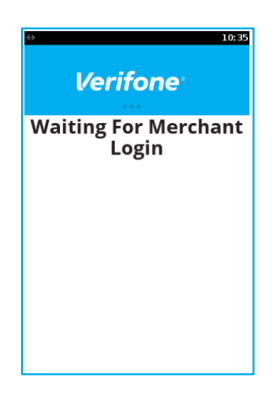

Press the \* key on the keypad, our touch the Blue Verifone logo banner.

| 0                  | 10:36 |
|--------------------|-------|
| Main Menu(1/1)     |       |
| 1 Log In User      |       |
| 2 Users management |       |
| 3 Supervisor       |       |
| 4 Configuration    |       |
| 5 Services         |       |
|                    |       |
|                    |       |
|                    |       |
|                    |       |

Select Supervisor and enter the supervisor password

| ⇔ 20:40               |
|-----------------------|
| Supervisor Menu(1/2)  |
| 1 Version Information |
| 2 Communication       |
| 3 Training            |
| 4 Desktop             |
| 5 TMS Update          |
| 6 Force Heartbeat     |
| 7 Password Management |
| ~ V                   |
| ·· ·                  |

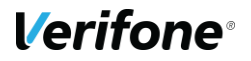

From the desktop follow the navigation as below:

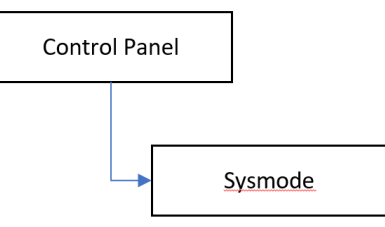

From the system menu proceed as follows, Supervisor access is PIN protected.

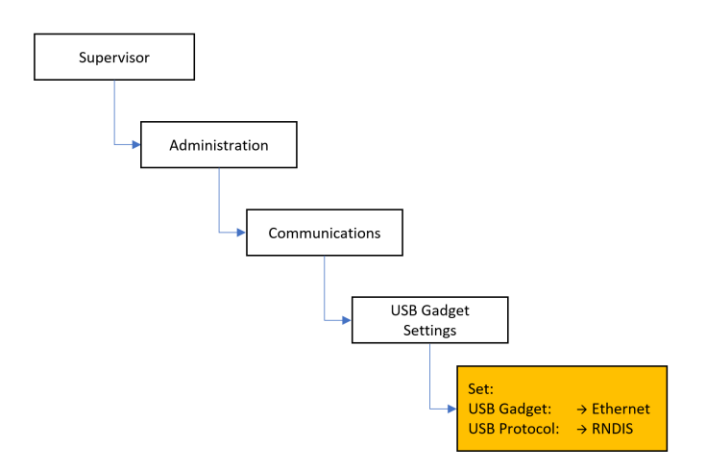

Once these settings have been made, the P400+ will need to be rebooted for the settings to take effect.

The P400+ now needs to be configured to select correct default communications protocol on start up. Navigate to the Terminal Systems Menu see above. Navigate the menu options as follows:

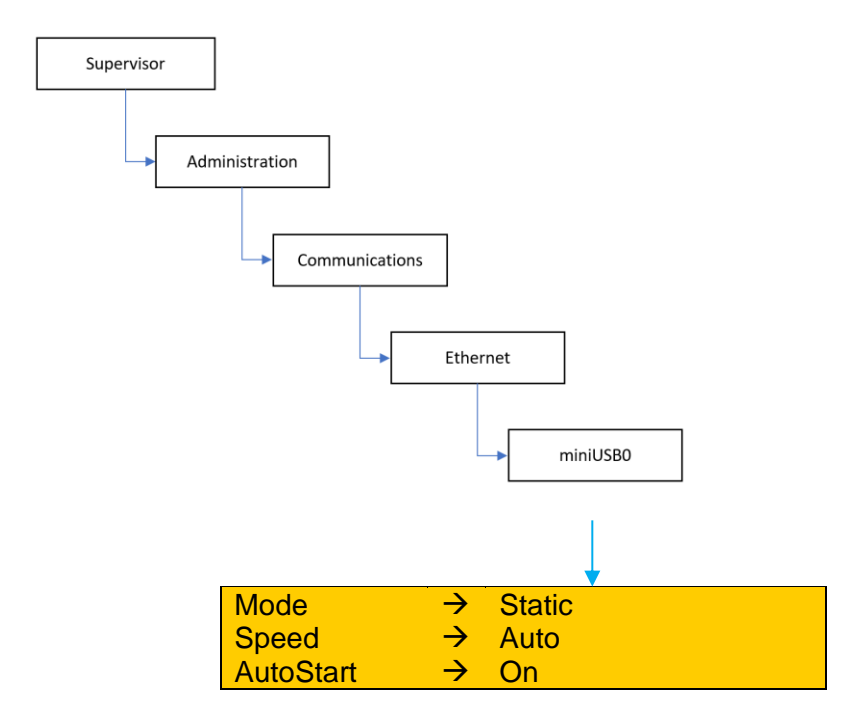

**Verifone**°

| IP address | $\rightarrow$ | 192.168.137.2            |
|------------|---------------|--------------------------|
| Broadcast  | $\rightarrow$ | Leave Blank              |
| Mask       | $\rightarrow$ | 255.255.255.0            |
| Gateway    | $\rightarrow$ | 192.168.137.1            |
| DNS 1      | $\rightarrow$ | 8.8.8                    |
| DNS 2      | $\rightarrow$ | 8.8.4.4                  |
| Interface  | $\rightarrow$ | pre-set – miniusb        |
| MAC        | $\rightarrow$ | pre-set – variable value |
| Address    |               |                          |
| MTU        | $\rightarrow$ | Pre-set - Default        |

Exit the settings, making sure to save the configuration, and then reboot the device.

### 3.3.2 Configuring the ECR (MS Windows)

To enable the communication of PoS application with the P400+, and to allow the P400+ to access the Verifone gateway, two sets of configuration needs to be made to the ECR. These are configuring a network adaptor to support RNDIS and setting the network adaptor managing WAN connectivity to share the internet connection.

Before plugging in the P400+, The supplied Verifone driver needs to be installed. Verifone will supply a driver package.

#### VerifoneUnifiedDriverInstaller-v05.00.05.02-B3 or a later version.

Documentation is supplied with the driver, please ensure this is read, and note taken of any specific Microsoft or Verifone prerequisites. It is highly recommended for ease of swap out of the PED that the following flag is used IGNOREHWSERNUM=1' when using the silent installers. This flag prevents the need to setup the Internet Connection Sharing with a new device. If the silent installer is not used this setting can be manually changed in the Registry Editor.

**For Windows 10**, there is an issue with the Internet connection service not restarting after a reboot. Please refer to the issue and the resolution:

#### https://support.microsoft.com/en-gb/help/4055559/ics-doesn-t-work-after-computer-orservice-restart-on-windows-10

Ensure the Service is set up as follows:

| 🔅 Services            |                                                                                                    |                                                                                                    |                                                                                                    |                                                                |                                                                                                    | - 🗆                                                                                                    | $\times$ |
|-----------------------|----------------------------------------------------------------------------------------------------|----------------------------------------------------------------------------------------------------|----------------------------------------------------------------------------------------------------|----------------------------------------------------------------|----------------------------------------------------------------------------------------------------|----------------------------------------------------------------------------------------------------|----------|
| File Action View H    | Help                                                                                                    |                                                                                                    |                                                                                                    |                                                                |                                                                                                    |                                                                                                    |          |
|                       | 🗟 🛛 📷 🕨 🖿 🖬 🕪                                                                                                    |                                                                                                    |                                                                                                    |                                                                |                                                                                                    |                                                                                                    |          |
| Services (Local)      | Services (Local)                                                                                                   |                                                                                                    |                                                                                                    |                                                                |                                                                                                    |                                                                                                    |          |
| w                     | Windows Mobile Hotspot Service                                                                                     | Name                                                                                                    | Description                                                                                                    | Status                                                         | Startup Type                                                                                                    | Log On As                                                                                                    | ^        |
| S<br>D<br>P<br>P<br>d | tart the service<br>Description:<br>Provides the ability to share a mobile<br>lata connection with another device. | Windows Image Acquisition (WIA)     Windows Insider Service     Windows Installer     Windows Istaller     Windows License Manager Service     Windows Management Instrument     Windows Management Service     Windows Media Player Network Sh     Windows Mixed Reality OpenXR Se                                                                                                    | Provides image acquisition se<br>Provides infrastructure suppo<br>Adds, modifies and removes<br>Provides infrastructure suppo<br>Provides a common interface<br>Performs management inclu<br>Shares Windows Media Player<br>Enables Mixed Reality OpenX                                                                                                    | Running<br>Running                                             | Manual<br>Manual (Trigger Start)<br>Manual<br>Manual (Trigger Start)<br>Automatic<br>Manual<br>Manual<br>Manual                                                                                                    | Local Service<br>Local Syste<br>Local Syste<br>Local Service<br>Local Syste<br>Local Syste<br>Network S<br>Local Syste                                                                                                    |          |
|                       |                                                                                                    | Windows Mobile Hotspot Service     Windows Modules Installer     Windows Perception Service     Windows Perception Simulation Se     Windows Presentation Foundation     Windows Push Notifications Syste     Windows PushToInstall Service     Windows Remote Management (     Windows Search     Windows Search     Windows Security Service     Windows Time     Windows Update     Windows Update     Windows Update     Windows Update     Windows Update Medic Service     Windows Update     Windows Update Medic Service | Provides the ability to share a<br>Enables installation, modifica<br>Enables spatial perception, sp<br>Enables spatial perception si<br>Optimizes performance of Wi<br>This service runs in session 0<br>Provides infrastructure suppo<br>Windows Remote Manageme<br>Provides content indexing, pr<br>Windows Security Service han<br>Maintains date and time sync<br>Enables the detection, downl<br>Enables the detection, and prot<br>WinHTTP implements the clie | Running<br>Running<br>Running<br>Running<br>Running<br>Running | Automatic (Trigger Start)<br>Manual<br>Manual (Trigger Start)<br>Manual<br>Automatic<br>Manual (Trigger Start)<br>Manual<br>Automatic (Delayed Start)<br>Manual<br>Manual (Trigger Start)<br>Manual (Trigger Start)<br>Manual<br>Manual | Local Service<br>Local Syste<br>Local Syste<br>Local Syste<br>Local Syste<br>Local Syste<br>Local Syste<br>Local Syste<br>Local Syste<br>Local Syste<br>Local Syste<br>Local Syste<br>Local Syste<br>Local Syste<br>Local Syste | *        |

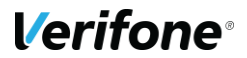

Note Windows 7 and Windows 8.1 are not impacted

For Windows 7 and Windows 8.1, please ensure that the OS is fully up to date, so that the following patches detailed in the documentation have been applied:

- KB2905407
- KB3033929

After successful installation of the Verifone driver, and resolving any Microsoft pre-requisite changes. The P400+ can be plugged in.

#### **RNDIS** enablement

1. Open Device manager, and ensure that the P400+ is shown as an RNDIS6 Network adaptor, and that there are no driver issues reported:

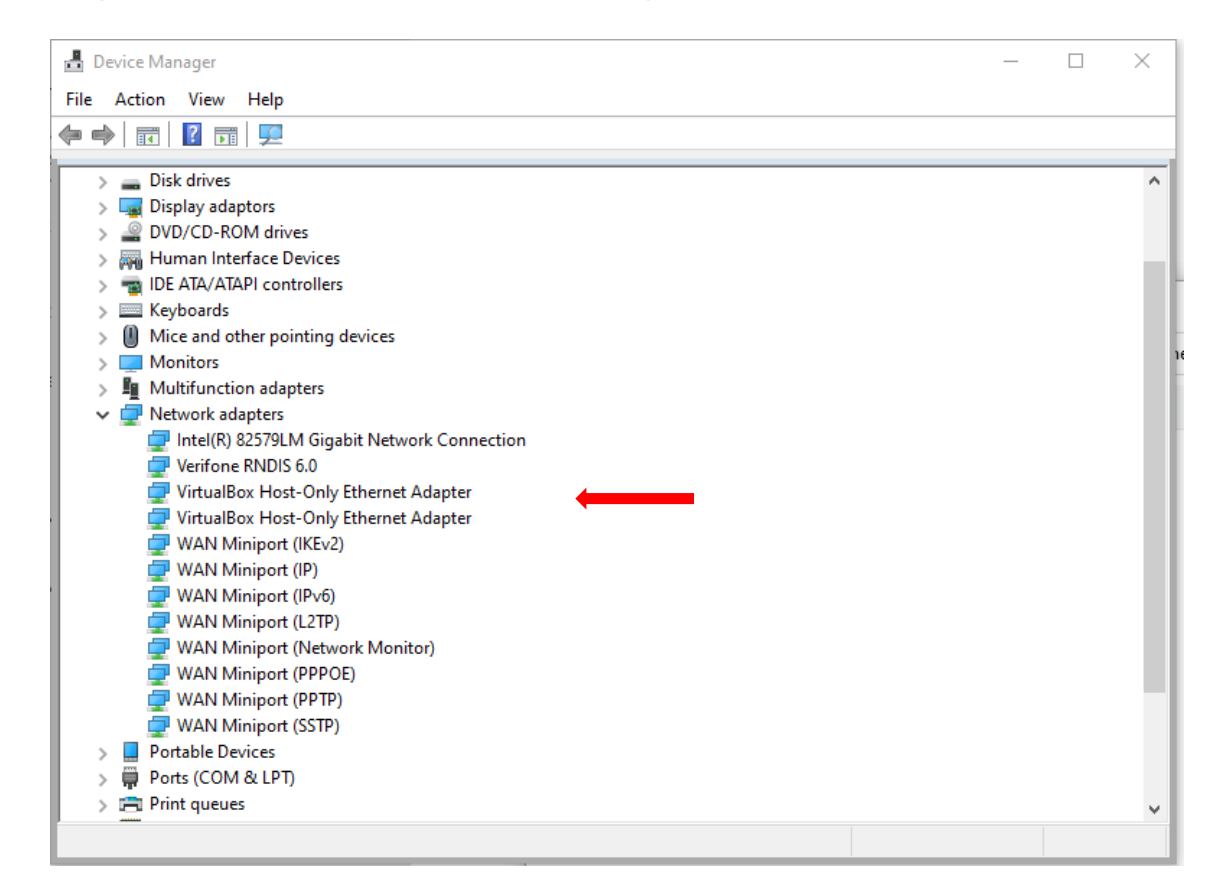

2. Open the Network connections manager. Depending on the configuration, there should be at least two Networks. The LAN network, and the RNDIS 6 network. The RNDIS6 connection, is listed as Unidentified. This is normal.

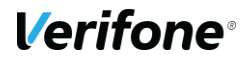

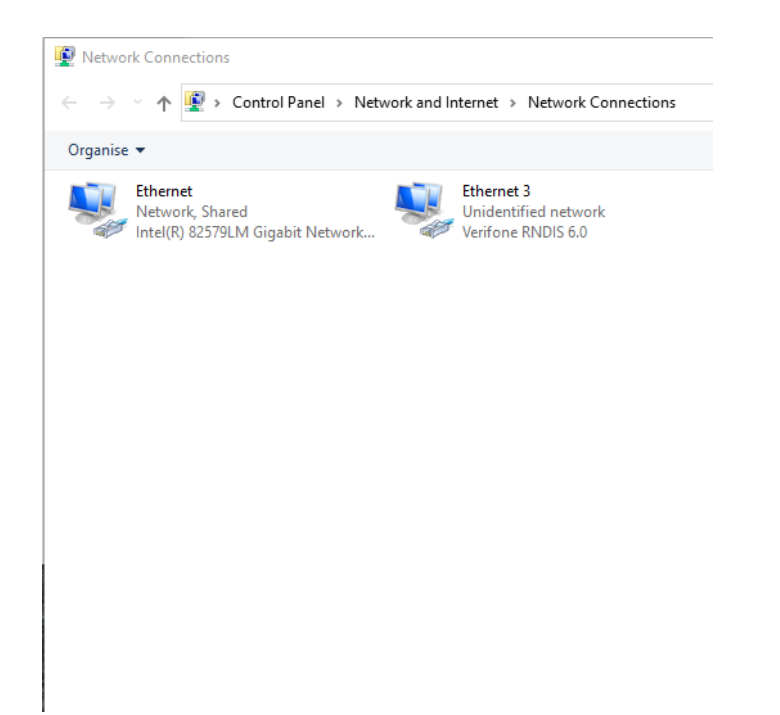

3. Select the RNDIS 6.0 Network, and drill down into the properties, and the IP4 settings:

| Internet Protocol Version 4 (TCP/IPv4) Properties                                                                                                    |                     |  |  |  |
|----------------------------------------------------------------------------------------------------|---------------------|--|--|--|
| General                                                                                                    |                     |  |  |  |
| You can get IP settings assigned automatically if your network supports<br>this capability. Otherwise, you need to ask your network administrator<br>for the appropriate IP settings. |                     |  |  |  |
| Obtain an IP address automatical                                                                                                    | у                   |  |  |  |
| Use the following IP address:                                                                                                    |                     |  |  |  |
| IP address:                                                                                                    | 192 . 168 . 137 . 1 |  |  |  |
| Subnet mask:                                                                                                    | 255.255.255.0       |  |  |  |
| Default gateway:                                                                                                    |                     |  |  |  |
| Obtain DNS server address autom                                                                                                    | natically           |  |  |  |
| • Use the following DNS server add                                                                                                    | resses:             |  |  |  |
| Preferred DNS server:                                                                                                    | 8.8.8.8             |  |  |  |
| Alternative DNS server:                                                                                                    | 8.8.4.4             |  |  |  |
| Validate settings upon exit                                                                                                    | Advanced            |  |  |  |
|                                                                                                    | OK Cancel           |  |  |  |

Configure the adaptor as shown above.

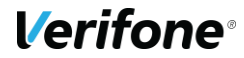

4. Select the Ethernet connection, which provides the LAN and Internet connectivity. This needs to be set up to share internet connectivity with the RNDIS6 adaptor configured above.

| Ethernet Properties                                                                 | $\times$ |
|-------------------------------------------------------------------------------------|----------|
| Networking Sharing                                                                  |          |
| Internet Connection Sharing                                                         |          |
| Allow other network users to connect through this<br>computer's Internet connection |          |
| Home networking connection:                                                         |          |
| Ethemet 3                                                                           |          |
| Allow other network users to control or disable the shared Internet connection      |          |
| Settings                                                                            |          |
|                                                                                     |          |
|                                                                                     |          |
|                                                                                     |          |
|                                                                                     |          |
|                                                                                     |          |
|                                                                                     |          |
| OK Car                                                                              | ncel     |

Configure as shown, note that the RNDIS 6 network has been selected as the network that will connect to the internet via the shared access. Once saved, head back to the RNDIS 6 Adaptor settings, to ensure nothing has changed.

#### 3.3.3 Checking Operation

- Use the ping command from the control panel on the ECR to confirm connectivity to the P400+, using static IP address configured in the P400+, typically 192.168.137.2
- Log into the communications management system on the P400+, and use the ping command to prove connectivity to the ECR, the ECR IP is typically 192.168.137.3 To carry out a ping from the P400+, use the navigate the menu as follows. You will need to enter the supervisor password to access the facility:

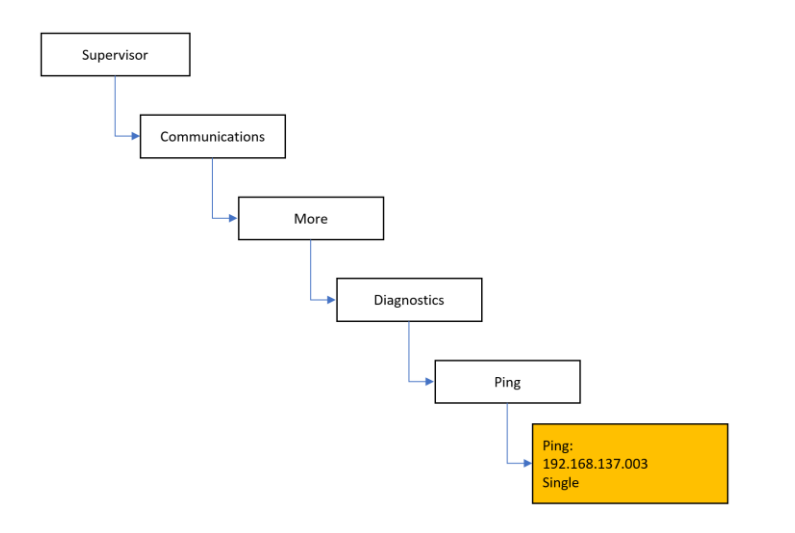

- Check that a response was received from the results screen. Use the back button to go back to the ping screen.
- Check that the P400+ can access the internet, using the ping command in the P400+ as above, but using a common IP address such as 001.001.001.001.
- Should any of the connectivity fail, check configuration. Some versions of windows have an issue with the internet connection sharing service not starting. Referrer to the following link and follow the instructions there. <u>https://support.microsoft.com/en-gb/help/4055559/ics-doesn-t-work-after-computeror-service-restart-on-windows-10</u>

After applying the configuration fix supplied by Microsoft, the connection sharing configuration applied in step 14 above needs to be set back to not sharing, and then reapply the sharing, ICS should now be working on the ECR.

• Firewall settings should also be managed, to enable ICS and allowing outbound calls from the P400+ across the shared connection.

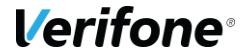

#### 3.3.4 Establishing Communications between the ECR and the P400+

The P400+ configuration needs to be able to establish a connection to the ECR these instructions will assume that the pre-configured IP address in the P400+ is used. Configuration of the ECR and the P400+ is now complete.

By default, the P400+ will use the ethernet adaptor in the ECR to access the Internet and establish connectivity with Verifone's gateway services for transaction processing and estate management.

The merchant should ensure that networking equipment and firewall settings are configured appropriately. The P400+ will always be responsible for establishing outbound connections with Verifone's gateway service, for all interactions.

# **4 TRANSACTION PROCESSING**

This section will cover the on-screen messages that you will see on the terminal. Please note messaging will be dependent on the settings enabled on the account and level of integration performed by your POS provider.

### 4.1 SALE

| Step | Instruction                                                   | Screen Information          |
|------|---------------------------------------------------------------|-----------------------------|
| 1    | The terminal is ready to receive an instruction from the POS. | e 1658<br>Verifone<br>Ready |
| 2    | Would you like to add a gratuity?                             | ♦ 16:59 Sale                |
|      | Note - This will only show if enabled on your account.        | Add a gratuity?             |
|      |                                                               | × ×                         |

| Step | Instruction                                                             | Screen Information                                     |
|------|-------------------------------------------------------------------------|--------------------------------------------------------|
| 3    | Enter the amount of the gratuity.                                       | ♦ 16:59           Sale           Amount         €10.00 |
|      | Note – This will only show if you select yes to adding a gratuity.      | Max Gratuity £500.00 Gratuity amount                   |
|      |                                                                         | £0.00                                                  |
|      |                                                                         | ×                                                      |
| 4    | Present, Insert or Swipe the payment card.                              | ♦ 17:01<br>Total                                       |
|      | Note – A £1 gratuity was added to the transaction, not shown in step 3. | <b>£10.00</b><br>Insert, Swipe or Tap Card             |
|      |                                                                         |                                                        |
| 5    | Enter your PIN number.                                                  | • 17:04<br>Verifone•<br>Enter PIN                      |
|      | Note – This will only show if have inserted your card.                  | Debit MasterCard                                       |
|      |                                                                         | ±10.00                                                 |
|      |                                                                         |                                                        |

| Step | Instruction                                                               | Screen Information                                                                                                    |
|------|---------------------------------------------------------------------------|----------------------------------------------------------------------------------------------------|
| 6    | The correct PIN was entered by the cardholder.                            | ♦ 1702 Sale Success PIN OK                                                                                             |
| 7    | The P400+ is awaiting a response from the Verifone PAYWare Ocius Gateway. | ♦ 17:04       Sale       ✓       Authorising       Please wait       Amount     £10.00       Card#     **** ***** 0012 |
| 8    | The P400+ is connecting to the Verifone PAYWare Ocius Gateway.            | € 17:01<br>Sale<br><b>Connecting 1/3</b><br>Please wait                                                                |

| Step | Instruction                                                               | Screen Information                                                                             |  |
|------|---------------------------------------------------------------------------|------------------------------------------------------------------------------------------------|--|
| 9    | The P400+ is awaiting a response from the Verifone PAYWare Ocius Gateway. | <ul> <li>Trop</li> <li>Sale</li> <li>Sale</li> <li>Authorising</li> <li>Please wait</li> </ul> |  |
|      |                                                                           | Card# **** **** 0012                                                                           |  |
| 10   | Present, Insert or Swipe the payment card.                                | ⇔ 17:01<br>Total                                                                               |  |
|      | Note – A £1 gratuity was added to the transaction, not shown in step 3.   | <b>£10.00</b><br>Insert, Swipe or Tap Card                                                     |  |
|      |                                                                           |                                                                                                |  |
| 11   | Enter your PIN number.                                                    | Verifone®  Enter PIN                                                                           |  |
|      | Note – This will only show if have inserted your card.                    | <b>Debit MasterCard</b><br>£10.00                                                              |  |
|      |                                                                           | ****                                                                                           |  |
|      |                                                                           |                                                                                                |  |

| Step | Instruction                                                               | Screen Information                                                                                                    |
|------|---------------------------------------------------------------------------|----------------------------------------------------------------------------------------------------|
| 12   | The correct PIN was entered by the cardholder.                            | ♦ 1702 Sale <b>Success</b> PIN OK                                                                                       |
| 13   | The P400+ is awaiting a response from the Verifone PAYWare Ocius Gateway. | ♦ 17:04       Sale       ✓       Authorising       Please wait       Amount     £10.00       Card#     ***** ***** 0012 |
| 14   | The P400+ is connecting to the Verifone PAYWare Ocius Gateway.            | € 17:01<br>Sale<br><b>Connecting 1/3</b><br>Please wait                                                                 |

| Step | Instruction                                                               | Screen Information                                                                                                    |
|------|---------------------------------------------------------------------------|----------------------------------------------------------------------------------------------------|
| 15   | The P400+ is awaiting a response from the Verifone PAYWare Ocius Gateway. | ♦ 17:07       Sale       Sale       Sale       Authorising       Please wait       Amount     £10.00       Card#     ***** ***** 0012 |
| 16   | The transaction has been successfully approved.                           | ♦       9913         Sale       ♦         Fransaction Approved       Approved                                                         |
| 17   | The merchant copy of the receipt is being printed by the POS.             | ♥ 1701<br>Sale          Printing         Please wait receipt is printing                                                              |

| Step | Instruction                                                                                          | Screen Information                                                                                                    |
|------|----------------------------------------------------------------------------------------------------|----------------------------------------------------------------------------------------------------|
| 18   | Card processing has been completed by the P400+,<br>and the cardholder can remove their card.        | € 17:01<br>Sale<br>Please Remove Card                                                                                                    |
| 19   | The cardholder copy of the receipt is being printed by the POS.                                      | Example 1701          Sale         Printing         Please wait receipt is printing                                                                                                    |
| 20   | The transaction has been completed and the terminal is ready to receive an instruction from the POS. | Control of the second second s |

### 4.2 REFUND

| Step | Instruction                                                    | Screen Information                                     |
|------|----------------------------------------------------------------|--------------------------------------------------------|
| 1    | The terminal is ready to receive an instruction from the POS.  | e 16:58<br>Verifone<br>Ready                           |
| 2    | Present, Insert or Swipe the payment card.                     | e og 16<br>Total<br>Total<br>Insert, Swipe or Tap Card |
| 3    | The P400+ is connecting to the Verifone PAYWare Ocius Gateway. | ⇔ 09:24<br>Refund                                      |
|      |                                                                | <b>Connecting 1/3</b><br>Please wait                   |

| Step | Instruction                                                               | Screen Information                                                                                                    |
|------|---------------------------------------------------------------------------|----------------------------------------------------------------------------------------------------|
| 4    | The P400+ is awaiting a response from the Verifone PAYWare Ocius Gateway. | ♦ 09:26       Refund       Joint       Authorising       Please wait       Amount     £10.00       Card#     ***** ***** 0119                                                                                                    |
| 5    | The merchant copy of the receipt is being printed by the POS.             | ♦ 09:16          Refund         Image: Constraint of the second second s |
| 6    | The transaction has been successfully approved.                           | ♦ 09:17<br>Refund       Transaction Approved       Approved                                                                                                    |

| Step | Instruction                                                                                          | Screen Information                                                                                                    |
|------|----------------------------------------------------------------------------------------------------|----------------------------------------------------------------------------------------------------|
| 7    | The cardholder copy of the receipt is being printed by the POS.                                      | € 09:16<br>Refund<br>D<br>Printing<br>Please wait receipt is printing                                                                                                    |
| 8    | The transaction has been completed and the terminal is ready to receive an instruction from the POS. | Control of the second second s |

## 4.3 CUSTOMER NOT PRESENT - SALE (MAIL ORDER)

| Step | Instruction                                                   | Screen Information                                                                                                    |
|------|---------------------------------------------------------------|----------------------------------------------------------------------------------------------------|
| 1    | The terminal is ready to receive an instruction from the POS. | Control of the second second s |
| 2    | Enter the card number.                                        | <ul> <li>Iteration</li> <li>Iteration</li> <li>Sale</li> <li>Amount £10.00</li> <li>Card Number</li> <li>Card Number</li> </ul>                                                                                                    |
| 3    | Enter the expiration date of the card.                        | <ul> <li>Ltst2</li> <li>Sale</li> <li>Amount £10.00</li> <li>Card# ************3127</li> <li>Enter Expiration Date</li> <li>ΜΜ/ΥΥ</li> </ul>                                                                                                    |

| Step | Instruction                                                     | Screen Information |
|------|-----------------------------------------------------------------|--------------------|
| 4    | Enter the CSC number from the card.                             |                    |
| 5    | Enter the House Number, if no number just press the green tick. |                    |
| 6    | Enter just the digits of the Post Code.                         |                    |

| Step | Instruction                                                                                                    | Screen Information                    |
|------|----------------------------------------------------------------------------------------------------|---------------------------------------|
| 7    | The P400+ is connecting to the Verifone PAYWare Ocius Gateway.                                                       | sale                                  |
|      |                                                                                                    | Connecting 1/3<br>Please wait         |
| 8    | The P400+ is awaiting a response from the Verifone PAYWare Ocius Gateway.                                            | ● 14:44<br>Sale                       |
|      |                                                                                                    | Authorising<br>Please wait            |
|      |                                                                                                    | Amount £10.00<br>Card# **** **** 3127 |
| 9    | This screen is showing what of the CSC, House<br>Number and Post Code has been matched by the<br>authorising entity. | Sale                                  |
|      |                                                                                                    |                                       |

| Step | Instruction                                                     | Screen Information                                                            |
|------|-----------------------------------------------------------------|-------------------------------------------------------------------------------|
| 10   | The transaction has been approved successfully.                 |                                                                               |
| 11   | The merchant copy of the receipt is being printed by the POS.   | * 14:43<br>Sale<br>D<br>Printing<br>Please wait receipt is printing           |
| 12   | The cardholder copy of the receipt is being printed by the POS. | • 14:43<br>Sale<br>Description<br>Printing<br>Please wait receipt is printing |

| Step | Instruction                                                                                          | Screen Information |
|------|----------------------------------------------------------------------------------------------------|--------------------|
| 13   | The transaction has been completed and the terminal is ready to receive an instruction from the POS. | e toss             |
# **5 FREQUENTLY ASKED QUESTIONS**

# Q, I have a P400+ Device but I am not seeing the Wi-Fi connection settings?

**A**, Ensure that you are using the correct power supply, as some features are disabled if there is not enough power.

# Q, Can I use my V820 cables?

**A**, Yes assuming they are on the approved list for the UK PAAS market. Please contact Verifone to confirm.

# Q, What PTS is device?

**A**, The P400+ is a PTS 5.

# **Q**, What is the Micro SD Slot for?

A, This is for internal Verifone use only, do not insert anything in to this slot.

### Q, Can I have multiple networks setup on the device at once?

**A**, Yes, if you have a P400+ device and the relevant cables, then you can make use of the Wi-Fi and the Ethernet adapter at the same time.

**Verifone**<sup>®</sup>

# **6 CONTACT DETAILS**

### VERIFONE U.K Ltd.

3 Roundwood Avenue Stockley Park Uxbridge UB11 1AF

### **MERCHANT HELPDESK**

T: 0333 323 6677 E: <u>Ocius.helpdesk@verifone.com</u>

Monday – Saturday – 08:00 – 20:00 Sunday – 10:00 – 17:00 Bank Holidays – 08:00 -20:00 Closed Christmas Day.

### **TECHNICAL SERVICES**

T: 0333 323 6667 E: <u>uk.techservices@verifone.com</u>

Monday – Friday 09:00 – 17:30 Saturday & Sunday – Closed Bank Holidays - Closed

### **CUSTOMER SERVICES**

T: 0333 323 6676 E: <u>ocius.customer.services@verifone.com</u>

Monday – Friday – 09:00 – 17:30. Saturday & Sunday – Closed. Bank Holidays - Closed.

### SALES ENQUIRIES

T: 08444 828 203 E: Ocius.enquiries@verifone.com

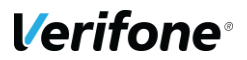